## HỌC VIỆN NÔNG NGHIỆP VIỆT NAM

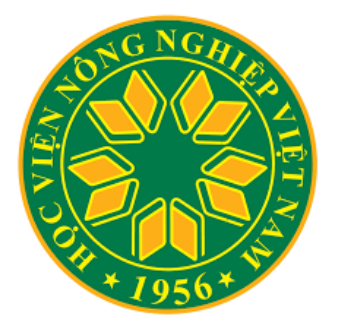

# TÀI LIỆU HƯỚNG DẪN SỬ DỤNG MICROSOFT TEAMS CHO GIẢNG DẠY VÀ LÀM VIỆC TRỰC TUYẾN

Hà Nội, 3/2020

## Mục Lục

| 1. Gić           | vi thiệu Microsoft Teams                            | .3 |
|------------------|-----------------------------------------------------|----|
| 2. Đăi           | ng ký tài khoản                                     | .3 |
| $\triangleright$ | Đối với Giảng viên                                  | .3 |
| $\triangleright$ | Đối với Sinh viên                                   | .4 |
| $\triangleright$ | Hỗ trợ kỹ thuật                                     | .4 |
| 3. Tải           | phần mềm Microsoft Teams                            | .4 |
| 4. Kh            | ởi động MS Teams và Giao diện chính                 | .4 |
| $\triangleright$ | Bước 1: Kiểm tra Email                              | .4 |
| $\triangleright$ | Bước 2: Khởi động MS Teams                          | .5 |
| $\triangleright$ | Bước 3: Đăng nhập vào tài khoản                     | .5 |
| $\triangleright$ | Bước 4: Nhập vào mật khẩu                           | .6 |
| $\triangleright$ | Bước 5: Nhập mã xác thực                            | .6 |
| $\triangleright$ | Bước 6: Giao diện chính màn hình Microsoft Teams    | .8 |
| 5. Qua           | ån lý lớp học với MS Teams                          | .8 |
| $\succ$          | Bước 1: Tạo Team                                    | .8 |
| $\triangleright$ | Bước 2: Kích vào nút Join or create team            | .9 |
| $\succ$          | Bước 3: Chọn loại Team sẽ tạo1                      | 0  |
| $\triangleright$ | Bước 4: Nhập thông tin cho Class và mô tả           | 0  |
| $\triangleright$ | Bước 5: Màn hình thêm Sinh viên hoặc Giảng viên     | 0  |
| $\triangleright$ | Bước 6: Màn hình quản lý Team                       | 1  |
| $\triangleright$ | Bước 7: Tạo Video trực tuyến1                       | 2  |
| $\triangleright$ | Bước 8: Màn hình quản lý Video1                     | 3  |
| $\triangleright$ | Bước 9: Soạn bài tập cho Sinh Viên                  | 3  |
| $\triangleright$ | Bước 10: Chấm điểm cho Sinh Viên1                   | 4  |
| $\triangleright$ | Bước 11: Phân tích Lớp học                          | 4  |
| 6. Qu            | ản lý Chat trực tuyến1                              | 5  |
| 7. Qua           | ản lý Lịch làm việc/Cuộc họp1                       | 6  |
| 8. Qu            | ản lý Cuộc gọi1                                     | 6  |
| 9. Qu            | ån lý các tệp1                                      | 17 |
| Phụ lục.         | Quy định về việc sử dụng tài khoản Office365-VNUA 1 | 8  |

### 1. Giới thiệu Microsoft Teams

- Microsoft Teams (Teams) là phần mềm dùng cho làm việc nhóm, nằm trong hệ thống phần mềm online Office 365 của hãng Microsoft.
- Teams tích hợp trong nó nhiều chức năng và cả các phần mềm tiện ích khác như trao đổi (chat), gọi điện audio/ video, họp trực tuyến (meeting), chia sẻ tài liệu (Files), lưu trữ dữ liệu online (OneDrive), Word, Excel, PowerPoint, Assignments, Planner...
- Thậm chí Teams còn cho phép tích hợp cả các phần mềm của người sử dụng mà tuân theo các chuẩn của Teams.
- So sánh Teams với phần mềm tương tự là Slack thì Teams tốt hơn về chất lượng nghe/gọi audio/video, họp online và nhiều tính năng khác.
- Teams không giới hạn về số tin nhắn (chat), có thể lưu trữ được nhiều dữ liệu (tài khoản msedu là 1TB).
- Có thể mở và thao tác với các tệp Word, Excel và PowerPoint ngay trong Teams mà không cần tới bộ phần mềm Office.
- Teams có thể tạo nhiều loại nhóm làm việc khác nhau như nhóm dành cho lớp học, nhóm dành cho nhân viên, nhóm dành cho đào tạo cộng đồng, nhóm nghiên cứu...
- Teams có thể sử dụng và đồng bộ trên cả 3 nền tảng: web, di động và PC.

Một số tính năng chính nổi bật của Teams để giúp tăng năng suất tổ chức của bạn như là:

- Nhóm và kênh (Team và Channel) Tìm kênh của bạn hoặc tạo kênh của riêng bạn. Bên trong các kênh, bạn có thể tổ chức các cuộc họp tại chỗ, trò chuyện và chia sẻ tệp.
- Cuộc họp (Meeting)– Xem mọi thứ bạn đã xếp hàng cho ngày hoặc tuần. Hoặc, lên lịch cuộc họp. Lịch này đồng bộ với lịch Outlook của bạn.
- Cuộc gọi (Calls) Trong một số trường hợp, nếu tổ chức của bạn đã thiết lập, bạn có thể gọi cho bất kỳ ai từ Teams.
- ✤ Hoạt động (Activity) Cập nhật tất cả tin nhắn chưa đọc, @mentions, trả lời, v.v.

### 2. Đăng ký tài khoản

Microsoft Việt Nam đã cung cấp và hỗ trợ cho Học viện Nông nghiệp Việt một tài khoản quản trị phần mềm Microsoft Teams, để cho phép Học viện có thể tạo tài khoản cho Giảng viên, Cán bộ và Sinh viên học tập, làm việc theo nhóm sử dụng MS Teams.

*Lưu ý*: Tài khoản theo email có tên miền **vnua.edu.vn** mới có thể tham gia được hoạt động dạy, học và họp trực tuyến của Học viện.

### Đối với Giảng viên

Bộ phận Quản trị mạng sẽ tạo tài khoản **theo email VNUA** của cán bộ. Nếu cán bộ nào chưa có tài khoản, có thể gửi yêu cầu theo link: <u>https://tinyurl.com/giangviendangky</u>.

### Đối với Sinh viên

Bộ phận Quản trị mạng sẽ tạo tài khoản cho sinh viên theo email của sinh viên được Ban Quản lý đào tạo cung cấp, sinh viên kiểm tra tài khoản của mình theo email có quy tắc: MaSV@sv.vnua.edu.vn

Sinh viên gặp vấn đề gì thì liên hệ trực tiếp với trợ lý đào tạo của các Khoa.

#### Hỗ trợ kỹ thuật

Địa chỉ: Bộ phận Quản trị mạng P.215, Nhà Hành chính

Email: nhtuan@vnua.edu.vn hoặc support@sv.vnua.edu.vn

### 3. Tải phần mềm Microsoft Teams

Người sử dụng có thể sử dụng Mircrosoft Teams trên cả ba nền tảng: Web, Desktop và Mobile. Truy cập vào link sau để tải các ứng dụng trên mỗi nền tảng tương ứng: https://teams.microsoft.com/downloads#allDevicesSection

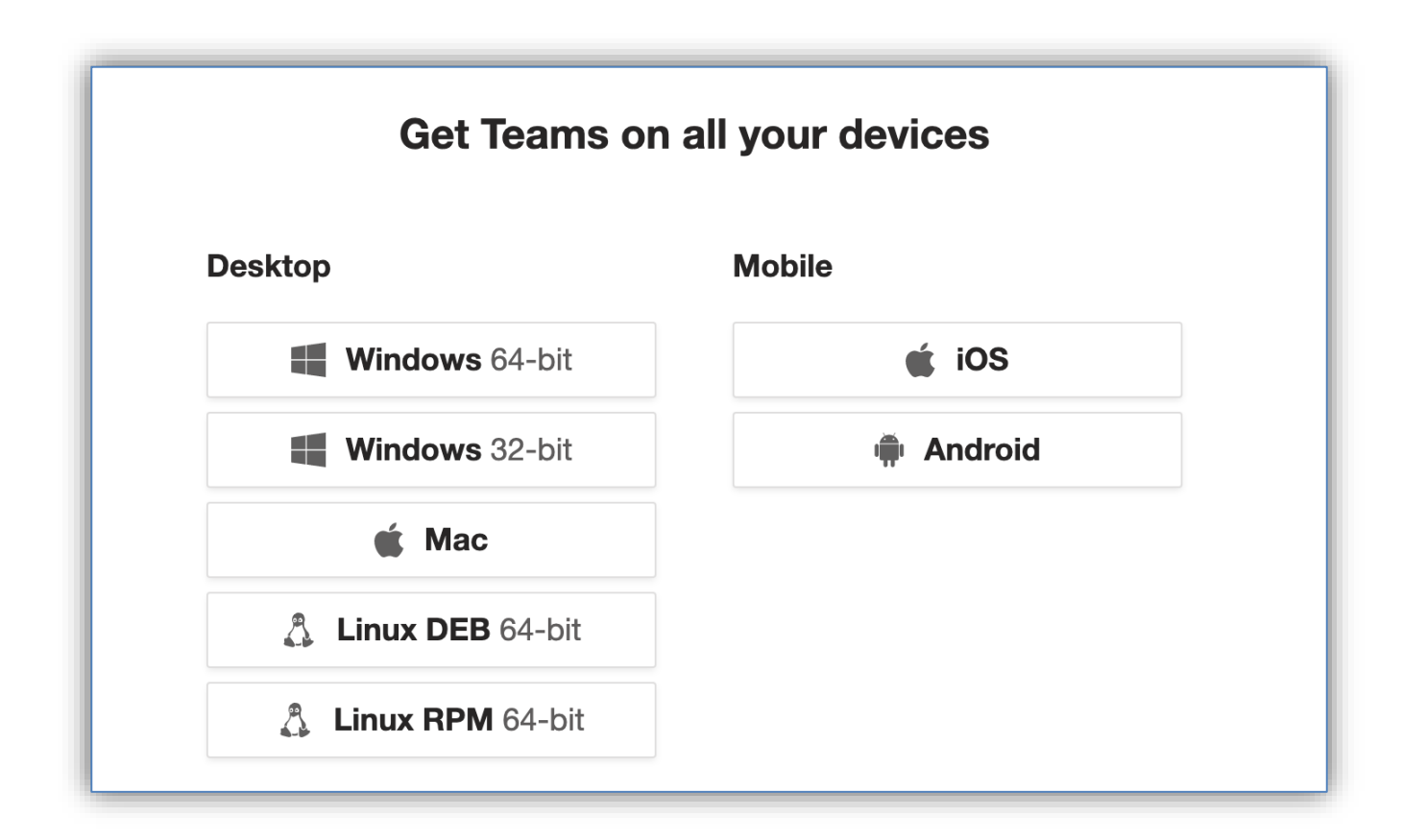

### 4. Khởi động MS Teams và Giao diện chính

### Bước 1: Kiểm tra Email

Bộ phận Quản trị mạng sẽ tạo tài khoản cho cán bộ và sinh viên, sau khi tạo xong sẽ có một email gửi tên tài khoản và mật khẩu, làm ơn kiểm tra địa chỉ email của người dùng (*email của cán bộ sẽ là @vnua.edu.vn hoặc của sinh viên là @sv.vnua.edu.vn*), ví dụ như bên dưới:

| Thông tin tài khoản của ngưi dùng mới 🕤 🥱 🔿 🖨 💼 🛧 🔸 🕨 more -                                                                                                    |
|----------------------------------------------------------------------------------------------------|
| <ul> <li>✓ from: Microsoft on behalf of your organization <ms-noreply@microsoft.com><br/>date: 03/05/2020 11:11 AM<br/>to: <ptgtien@vnua.edu.vn><br/>security: ♥ Verified Sender DKIM</ptgtien@vnua.edu.vn></ms-noreply@microsoft.com></li> </ul> |
| Remote images were blocked. Click here to view them.                                                                                                    |
| Tài khoản người dùng<br>đã được tạo hoặc sửa<br>đổi                                                                                                    |
| Tên người dùng: <b>ptgtien@vnua.edu.vn</b><br>Mật khẩu tạm thời:                                                                                                    |
| Đây là những việc cần làm tiếp theo:<br>• Chia sẻ thông tin này với người dùng của bạn.<br>• Sau khi đăng nhập bằng mật khẩu tạm thời, họ<br>có thể tạo mật khẩu của riêng mình bằng cách<br>làm theo hướng dẫn trên trang đăng nhập.             |
| Đăng nhập vào<br>Office 365                                                                                                    |

- Bước 2: Khởi động MS Teams
  - Trên Web, nhập vào trình duyệt địa chỉ: <u>https://teams.microsoft.com/</u>
  - Trên **Desktop** hoặc trên **Mobile** kích vào biểu tượng **t**rên màn hình hoặc đánh vào Search **Microsoft Teams**.
- Bước 3: Đăng nhập vào tài khoản

| Microsoft Teams                                                        |
|------------------------------------------------------------------------|
| Microsoft Teams                                                        |
|                                                                        |
| or Microsoft account. Đã có tài khoản                                  |
| ptgtien@vnua.edu. <u>vn</u>                                            |
| Sign in                                                                |
| Not on Teams yet? Learn more<br>Chura có tài khoản<br>Sign up for free |

### Bước 4: Nhập vào mật khẩu

| Microsoft                          |
|------------------------------------|
| ptgtien@vnua.edu.vn                |
| Enter password                     |
| Password                           |
| Forgot my password                 |
| Sign in with another account       |
| Sign in                            |
|                                    |
|                                    |
|                                    |
|                                    |
|                                    |
|                                    |
|                                    |
| Terms of use Privacy & cookies ••• |

### Bước 5: Nhập mã xác thực

Mã xác thực được sinh ra bởi phần mềm <u>Authenticator</u> của Microsoft được cài trên điện thoại của bạn, bạn có thể tải tại Store của iOS hoặc Android.

**Chú ý:** Lần đầu bạn chưa cài ứng dụng <u>Authenticator</u> trên điện thoại thì mã xác nhận sẽ được gửi vào email của bạn. Bạn check mail để lấy mã xác nhận

| Microsoft                                                                    |  |  |  |  |  |  |  |
|------------------------------------------------------------------------------|--|--|--|--|--|--|--|
| ptgtien@vnua.edu.vn                                                          |  |  |  |  |  |  |  |
| Enter code                                                                   |  |  |  |  |  |  |  |
| Please type in the code displayed on your authenticator app from your device |  |  |  |  |  |  |  |
| Code                                                                         |  |  |  |  |  |  |  |
| Having trouble? Sign in another way                                          |  |  |  |  |  |  |  |
| Verify                                                                       |  |  |  |  |  |  |  |
|                                                                              |  |  |  |  |  |  |  |
|                                                                              |  |  |  |  |  |  |  |
|                                                                              |  |  |  |  |  |  |  |
|                                                                              |  |  |  |  |  |  |  |
|                                                                              |  |  |  |  |  |  |  |
|                                                                              |  |  |  |  |  |  |  |
| Terms of use Privacy & cookies •••                                           |  |  |  |  |  |  |  |

### > Bước 6: Giao diện chính màn hình Microsoft Teams

| •••                             |             | < > C | Search or type a c      | ommand                   |                             |                                               | (8) 👰 |
|---------------------------------|-------------|-------|-------------------------|--------------------------|-----------------------------|-----------------------------------------------|-------|
| <b>(1)</b><br>Activity          | < All teams |       | General Posts Files Cla | ass Notebook Assignment: | s Grades 1 mc               | Tiến Phan Trọng                               |       |
| <b>= (2)</b><br>Chat            |             |       | Due before Mar 11       |                          |                             | <ul> <li>Available</li> </ul>                 | >     |
| ₩(3)<br>Teams                   | IT Training |       |                         | Phần trắc nghiệm<br>1    | Lập trình (<br>Thực hành bi | 역 Set status message<br>고 Saved<br>ô Settings |       |
| Assignments                     | General     |       | Q Search students       | Today                    | Today • 10 poir             |                                               |       |
| Ealendar                        | Nhóm 1 🔒    |       | NB Nguyễn Tùng, Bái     |                          | -                           | Zoom – (100%)                                 | + 🖸   |
| <b>€(6)</b><br><sub>Calls</sub> |             |       | ĐL Đậu Đức, Lan         |                          |                             | Keyboard shortcuts<br>About                   | >     |
| files                           |             |       |                         |                          |                             | Check for updates<br>Download the mobile app  |       |
| •••                             |             |       |                         |                          |                             | Sign out                                      |       |
|                                 |             |       |                         |                          |                             |                                               |       |
|                                 |             |       |                         |                          |                             |                                               |       |
| Apps                            |             |       |                         |                          |                             |                                               |       |
| ?<br>Help                       |             |       |                         |                          |                             |                                               |       |

Giải thích:

- (1): Đây là nơi bạn sẽ nhìn thấy các thông báo về hoạt động của bạn, chat riêng tư, teams, meetings, files và các ứng dụng.
- (2): Quản lý Chat với các thành viên
- (3): Quản lý Teams như thêm các Team (tương ứng với Lớp học), thêm các Channel (tương ứng với các Nhóm) ở trong Team, các thành viên và các hoạt động trong Team. Đây là chức năng chính liên quan đến phần quản lý lớp học trực tuyến.
- (4): Quản lý các bài tập hoặc các bài thi trắc nghiệm
- (5): Quản lý lịch làm việc, lên kế hoạch cho việc giảng dạy/công việc
- (6): Thực hiện cuộc gọi trực tiếp
- (7): Quản lý các tệp liên quan đến tài khoản
- (8): Quản lý tài khoản cá nhân như thay đổi ảnh đại diện, cài đặt cho tài khoản

### 5. Quản lý lớp học với MS Teams

Bước 1: Tạo Team

Kích vào Tab **Teams** để tạo nhóm hoặc tham gia nhóm

Chú ý: Team tương ứng với một Lớp học.

| •••              |                                | < > C    | Search or type a command |                                        |
|------------------|--------------------------------|----------|--------------------------|----------------------------------------|
| L<br>Activity    | Teams                          |          |                          | ∵ ເອັ <sup>+</sup> Join or create team |
| <b>E</b><br>Chat | <ul> <li>Your teams</li> </ul> |          |                          |                                        |
| Teams            |                                |          | <br>                     |                                        |
| assignments      |                                |          |                          | <u></u>                                |
| Calendar         |                                | DSE-FITA | IT Training              | Tap-huan-gv-lop1                       |
| <b>C</b> alls    |                                |          |                          |                                        |
| Files            |                                |          |                          |                                        |
|                  |                                |          |                          |                                        |
|                  |                                |          |                          |                                        |
|                  |                                |          |                          |                                        |
|                  |                                |          |                          |                                        |
|                  |                                |          |                          |                                        |
|                  |                                |          |                          |                                        |
| (?)<br>Help      |                                |          |                          |                                        |

### > Bước 2: Kích vào nút Join or create team

Chúng ta có thể tạo mới một Team hoặc tham gia vào một team thông qua mã code.

| Join a team with a code                    |
|--------------------------------------------|
| Enter code                                 |
| Got a code to join a team? Enter it above. |
|                                            |

### Bước 3: Chọn loại Team sẽ tạo

| Select a team type                                          |                                                                    |                                                          |                                                                 |
|-------------------------------------------------------------|--------------------------------------------------------------------|----------------------------------------------------------|-----------------------------------------------------------------|
| â                                                           |                                                                    | A                                                        |                                                                 |
| <b>Class</b><br>Discussions, group projects,<br>assignments | Professional Learning<br>Community (PLC)<br>Educator working group | <b>Staff</b><br>School administration and<br>development | <b>Other</b><br>Clubs, study groups, after school<br>activities |
|                                                             |                                                                    |                                                          | Cancel                                                          |

### > Bước 4: Nhập thông tin cho Class và mô tả

| eachers are owners of class te<br>o create assignments and quiz<br>notes in Class Notebook. | ams and students participate as members.<br>zzes, record student feedback, and give you | Each class tear<br>r students a pi | n allows you<br>rivate space for |
|---------------------------------------------------------------------------------------------|-----------------------------------------------------------------------------------------|------------------------------------|----------------------------------|
| Jame                                                                                        |                                                                                         |                                    |                                  |
| MS Teams Trainning                                                                          |                                                                                         |                                    | $\odot$                          |
|                                                                                             |                                                                                         |                                    |                                  |
| Description (optional)<br>Khoá đào tạo sử dụng Micro                                        | soft Teams                                                                              |                                    |                                  |
| Description (optional)<br>Khoá đào tạo sử dụng Micro                                        | soft <u>Teams</u>                                                                       |                                    |                                  |
| Description (optional)<br>Khoá đào tạo sử dụng Micros<br>Create a team using an existing    | soft <u>Teams</u><br>g team as a template                                               |                                    |                                  |

### Bước 5: Màn hình thêm Sinh viên hoặc Giảng viên

Kích nút **Next** ở bước 4 để sang màn hình thêm các tài khoản của Sinh viên hoặc Giáo viên vào lớp học. Có thể thêm nhiều giáo viên để quản lý khoá học, Sinh viên có thể tìm kiếm theo *Mã sinh viên* hoặc *Tên sinh viên*.

| Add p | eople to "MS Teams Trainnir<br>s Teachers           | ng"                  |      |
|-------|-----------------------------------------------------|----------------------|------|
| 6     | Đánh tên sinh viên hoặc mã s                        | inh viên để tìm kiếm | Add  |
| ÐL    | Đậu Đức Lan<br>( <b>6</b> 14092) Sinh viên          | n at your school.    |      |
| NB    | Nguyễn Tùng Bái<br>( <b>6</b> 11209) Sinh viên      |                      |      |
|       | Đặng Quốc Thắng<br>( <b>6</b> 21108) Sinh viên      |                      |      |
| РН    | <b>Phạm Thu Hằng</b><br>( <b>6</b> 21128) Sinh viên |                      |      |
| ÐM    | Đặng Đức Mạnh<br>( <b>6</b> 21148) Sinh viên        |                      | Skip |
|       | Vũ Thị Uyên<br>( <b>6</b> 37673) Sinh viên          |                      |      |
|       | Nguyễn Hoàng Nam                                    |                      |      |

### Bước 6: Màn hình quản lý Team

Kích nút Close sau khi thêm tài khoản ở bước 5 hoàn tất, sẽ quay về màn hình quản lý Teams.

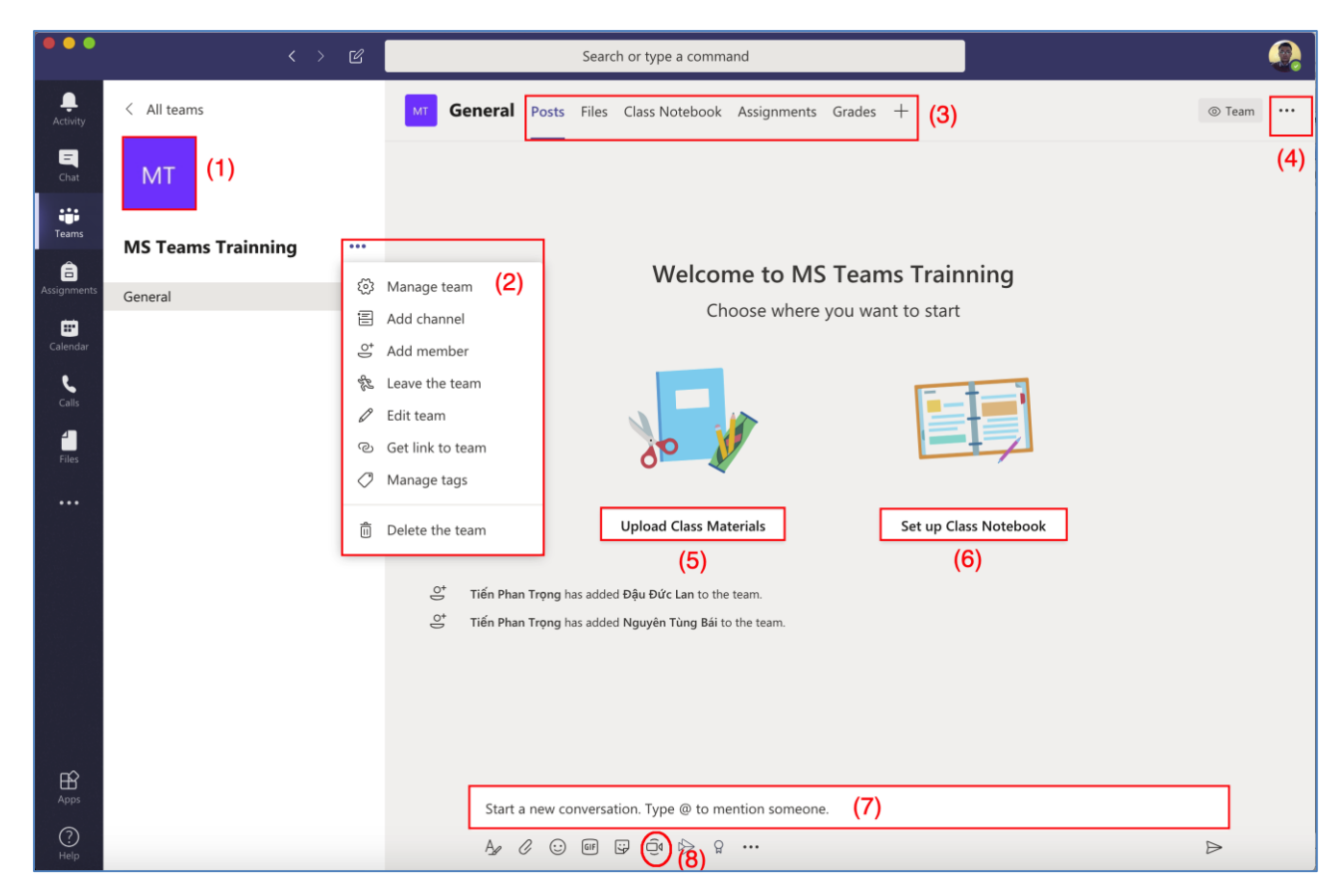

Giải thích:

(1): Thay đổi biểu tượng của Lớp học

(2): Menu quản lý Team như thêm thành viên, quản lý các nhóm, cài đặt nhóm, phân tích dữ liệu, v.v.

(3): Các thẻ liên quan đến quản lý các trao đổi, chia sẻ tệp, quản lý ghi chép, bài tập, điểm, thêm các ứng dụng khác, v.v.

(4): Menu quản lý các nhóm (Channel)

(5): Upload các tài liệu tới Lớp học (Team)

(6): Cài đặt Class Notebook (Sổ quản lý học tập), đây là một quyển sổ điện tử sử dụng để ghi chép lại văn bản, hình ảnh, ghi chú, các tệp đính kèm, links, video, v.v. liên quan đến lớp học.

Sổ quản lý học tập có ba phần:

• Ghi chép theo sinh viên (Student Notebooks): đây là vùng không gian chia sẻ riêng tư giữa giáo viên và sinh viên. Giáo viên có thể nhìn thấy tất cả các ghi chép của sinh viên, trong khi sinh viên chỉ nhìn thấy phần của họ.

• Thư viện nội dung (Content Library): đây là vùng không gian giáo viên có thể chia sẻ tài liệu cho học viên.

• Không gian cộng tác (Collaboration Space): đây là vùng không gian cho mọi thành viên trong lớp có thể chia sẻ, tổ chức và làm việc cộng tác.

(7): Chat để trao đổi trong lớp

(8): Tạo Video trực tuyến

### Bước 7: Tạo Video trực tuyến

Kích vào biểu tượng dể tạo video trực tuyến

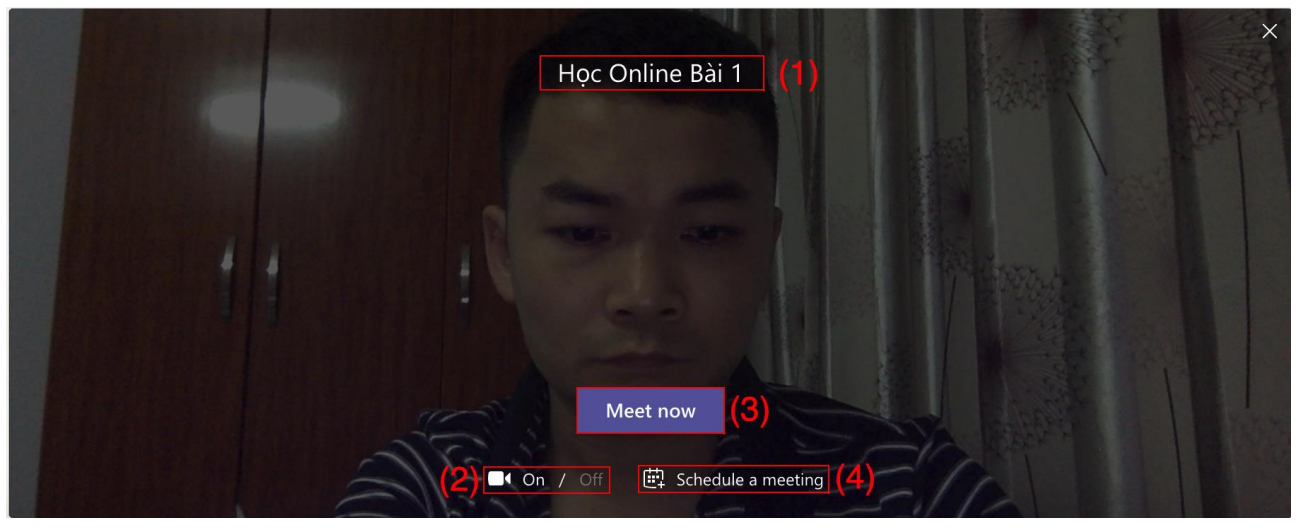

### Giải thích:

- (1): Tiêu đề của Video hoặc tên bài học
- (2): Bật/Tắt camera
- (3): Kích nút Meet Now để quay ngay video
- (4): Có thể đặt lịch cho video này

### > Bước 8: Màn hình quản lý Video

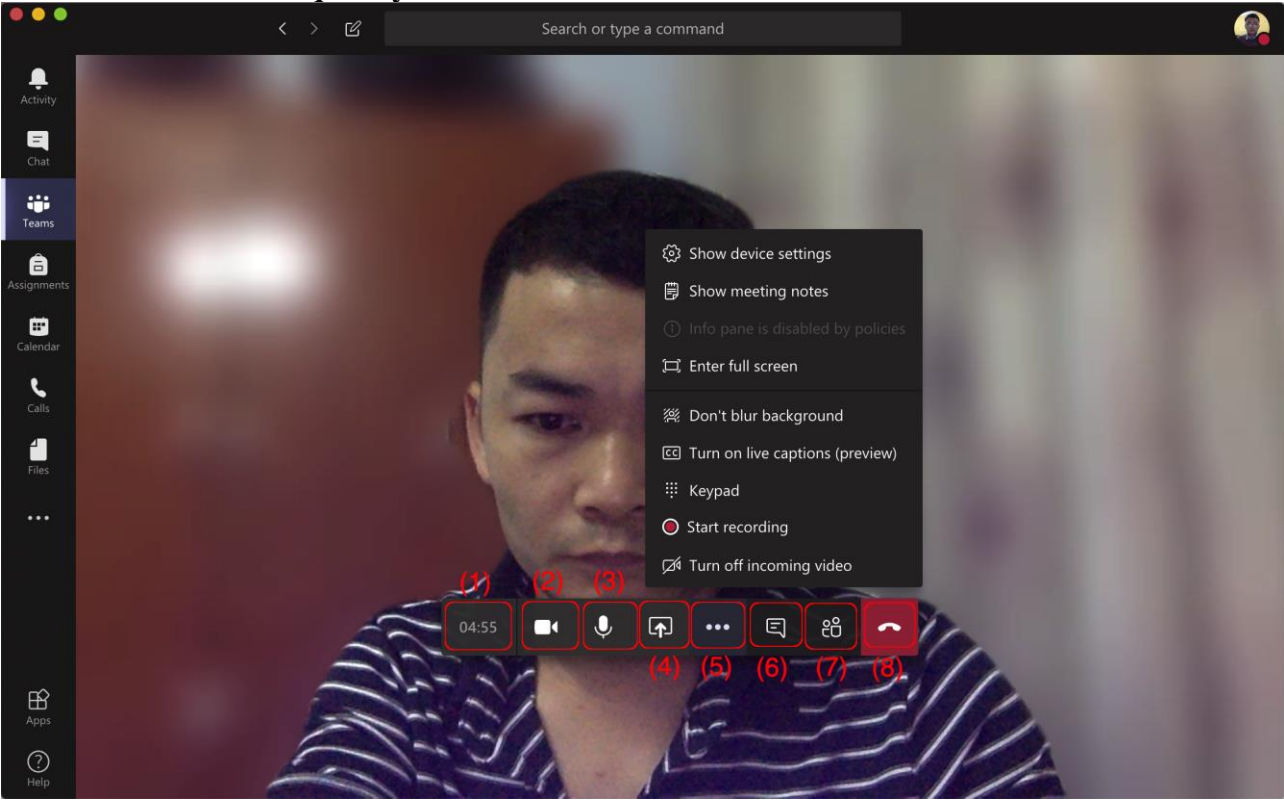

#### Giải thích:

- (1): Thời gian quay video
- (2): Bật/ tắt camera
- (3): Bật/ tắt micro (khi sinh viên nghe giảng thì nên tắt để tránh bị ù)
- (4): Chia sẻ màn hình như chia sẻ PowerPoint, Các cửa sổ trên máy tính, v.v.
- (5): Các cài đặt khác như lưu lại video, bật notes, v.v.
- (6): Chat trong lúc học
- (7): Hiển thị người tham gia
- (8): Kết thúc giảng dạy trực tuyến

### Bước 9: Soạn bài tập cho Sinh Viên

Kích vào Tab **Assignment**, Giảng viên có thể tạo bài tập cho sinh viên. Có hai dạng bài tập: tự luận (Assignment) hoặc trắc nghiệm (Quiz)

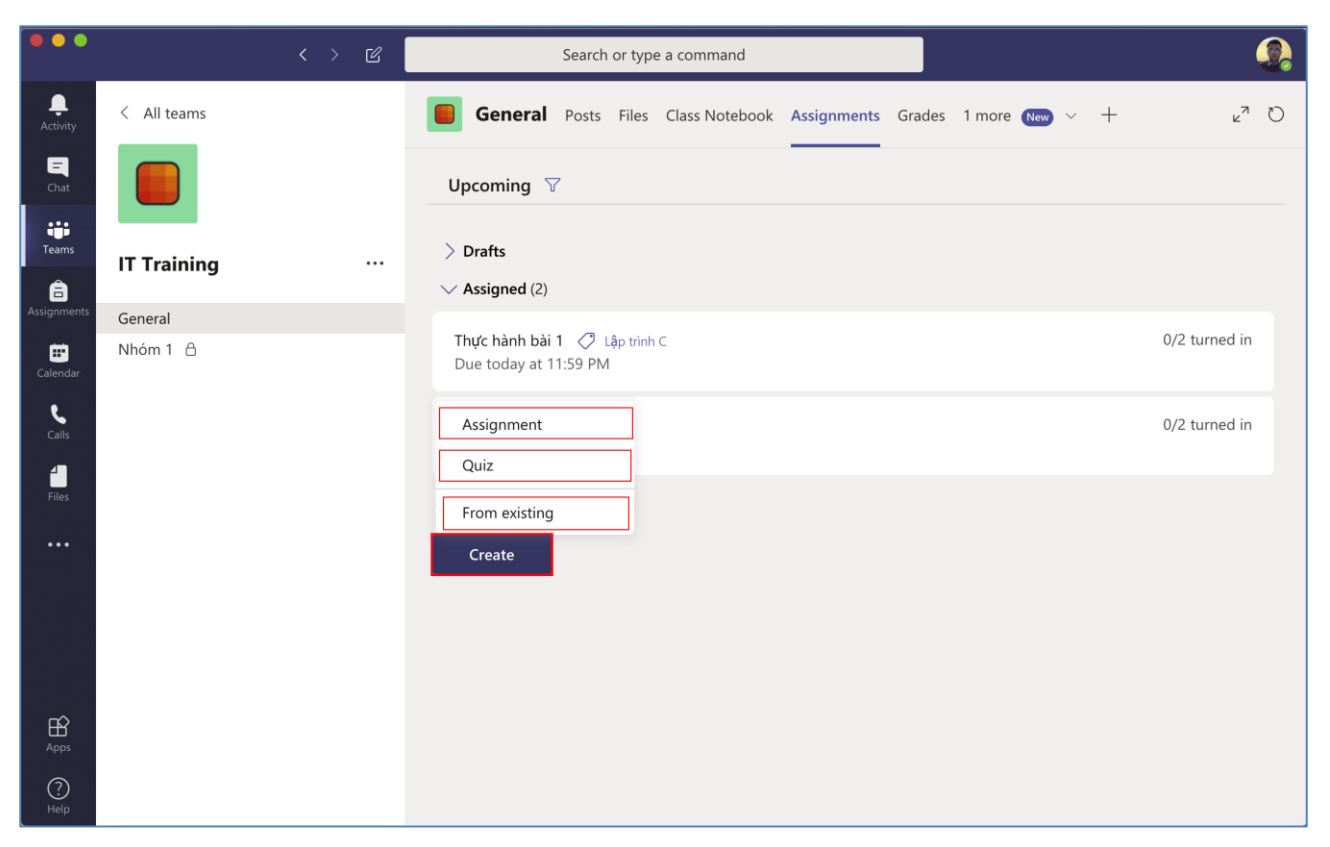

### Bước 10: Chấm điểm cho Sinh Viên

Kích vào Tab **Grades** để chấm điểm cho sinh viên. Với bài thi trắc nghiệm thì phần mềm MS Teams sẽ tự động chấm, còn các bài tự luận, giáo viên chấm và nhập điểm vào.

|                      |             | < > C | Search or type a             | command                  |                             | <b>.</b>         |
|----------------------|-------------|-------|------------------------------|--------------------------|-----------------------------|------------------|
| L<br>Activity        | < All teams |       | <b>General</b> Posts Files C | lass Notebook Assignment | ts Grades 1 more ~ +        | r <sub>z</sub> D |
| <b>E</b><br>Chat     |             |       | Due before Mar 11            |                          |                             | Export to Excel  |
| iji<br>Teams         | IT Training |       |                              | Phần trắc nghiệm<br>1    | Lập trình C Thực hành bài 1 |                  |
| Assignments          | General     |       | Q Search students            | Today                    | Today • 10 points           |                  |
| <b>E</b><br>Calendar | Nhóm 1      |       | NB Nguyễn Tùng, Bái          |                          |                             |                  |
| <b>C</b> alls        |             |       | ĐL Đậu Đức, Lan              |                          |                             |                  |
| Files                |             |       |                              |                          |                             |                  |
|                      |             |       |                              |                          |                             |                  |
| Ŕ                    |             |       |                              |                          |                             |                  |
| Apps<br>(?)<br>Help  |             |       |                              |                          |                             |                  |

### Bước 11: Phân tích Lớp học

Kích vào **Teams** > Chọn Team muốn xem thông tin. Kích vào **dấu ba chấm** > chọn **Manage Team** > chọn tab **Analytics** để hiển thị phân tích dữ liệu liên quan đến lớp học.

|                               |             | < > 🖒       | Se                                                       | earch or type a command                                                              |                      | <b>.</b>                     |
|-------------------------------|-------------|-------------|----------------------------------------------------------|--------------------------------------------------------------------------------------|----------------------|------------------------------|
| Activity<br>Chat              | < All teams |             | Members Pending                                          | raining …<br>c đào tạo sử dụng MS Teams<br>g Requests <u>Analytics</u> Apps 2 more ~ |                      | (®) Team                     |
| Assignments                   | IT Training | <br>©       | Last 7 Days<br>Manage team                               | ✓ Mar 3, 2020 - Mar 10, 2020                                                         |                      |                              |
| Calendar<br>Calendar<br>Calls | Nhóm 1 🛆    | 回<br>5] & 《 | Add channel<br>Add member<br>Leave the team<br>Edit team | <b>O</b><br>Messages                                                                 | 6<br><sub>Apps</sub> | 11.84 MB<br>SharePoint files |
| Files                         |             | ی<br>2<br>ش | Get link to team<br>Manage tags<br>Delete the team       | 4<br>Owners + Members<br>0                                                           |                      |                              |
|                               |             | _           | Messages                                                 | Guests                                                                               |                      |                              |
| Apps<br>Pelp                  |             |             | -                                                        | ① No data avai                                                                       | lable                |                              |

## 6. Quản lý Chat trực tuyến

Có thể thực hiện Chat cho từng cá nhân riêng lẻ hoặc chat theo nhóm, video, call trực tiếp từ cửa sổ chat.

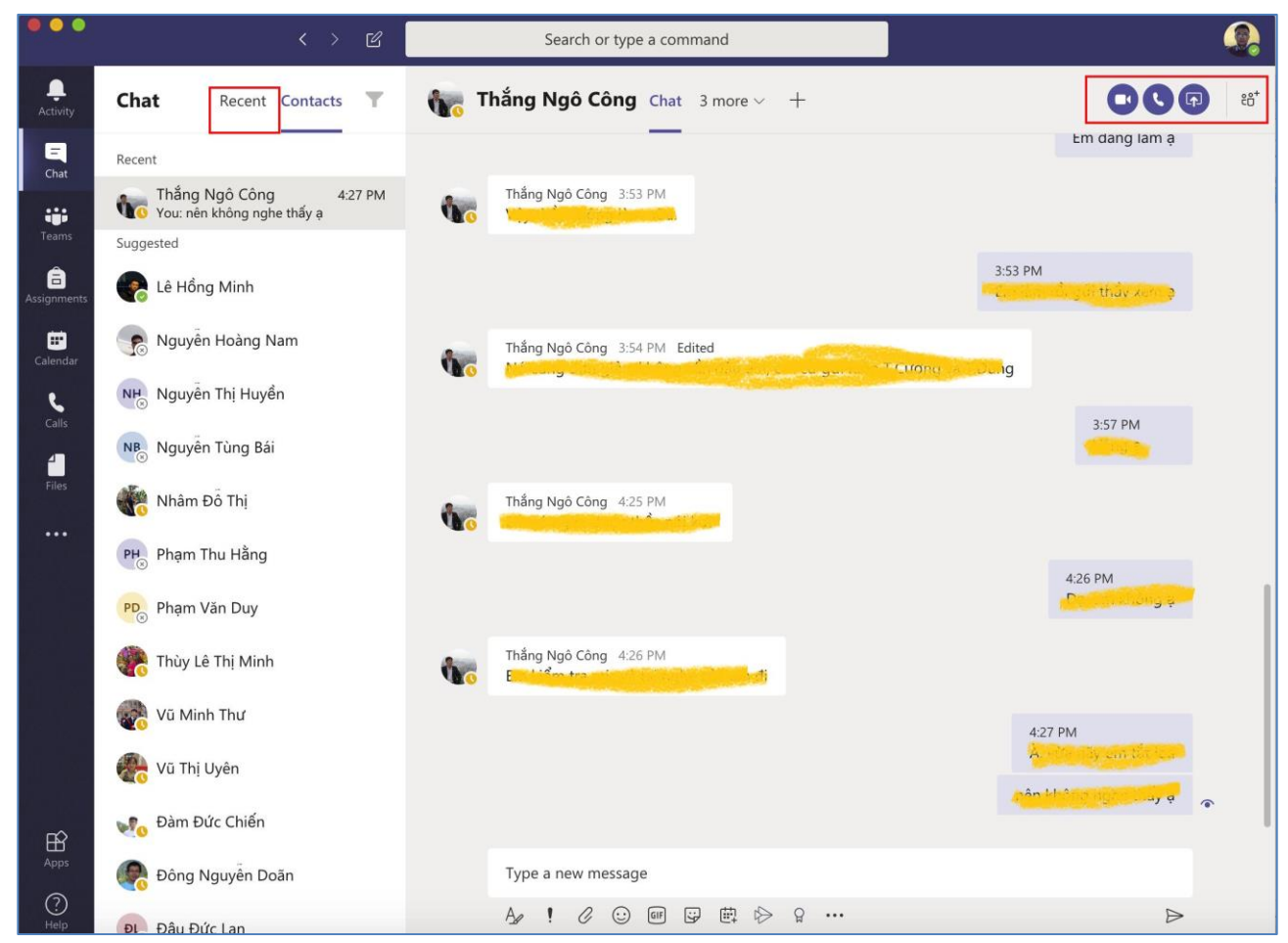

### 7. Quản lý Lịch làm việc/Cuộc họp

Tạo lịch làm việc hoặc họp trực tuyến với chức năng nằm ở Tab Calendar.

|                      |      | < > C                    | Search               | or type a command      |                       |                             |  |  |  |
|----------------------|------|--------------------------|----------------------|------------------------|-----------------------|-----------------------------|--|--|--|
| <br>Activity         | Ē    | Calendar                 |                      |                        | Meet now              | $+$ New meeting $~~$ $\sim$ |  |  |  |
| <b>E</b><br>Chat     |      | 🖾 Today < > March 2020 > |                      |                        |                       |                             |  |  |  |
| iii<br>Teams         |      | <b>09</b><br>Monday      | <b>10</b><br>Tuesday | <b>11</b><br>Wednesday | <b>12</b><br>Thursday | <b>13</b><br>Friday         |  |  |  |
| Assignments          | 1 AM |                          |                      |                        |                       |                             |  |  |  |
| <b>E</b><br>Calendar |      |                          |                      |                        |                       |                             |  |  |  |
| <b>C</b> alls        | 2 AM |                          |                      |                        |                       |                             |  |  |  |
| Files                | 3 AM |                          |                      |                        |                       |                             |  |  |  |
|                      | 4 AM |                          |                      |                        |                       |                             |  |  |  |
|                      |      |                          |                      |                        |                       |                             |  |  |  |
|                      | 5 AM |                          |                      |                        |                       |                             |  |  |  |
| Apps                 | 6 AM |                          |                      |                        |                       |                             |  |  |  |
| Help                 |      |                          |                      |                        |                       |                             |  |  |  |

### 8. Quản lý Cuộc gọi

Có thể thực hiện các cuộc gọi cá nhân hoặc gọi cho nhóm trực tiếp từ phần mềm MS Teams.

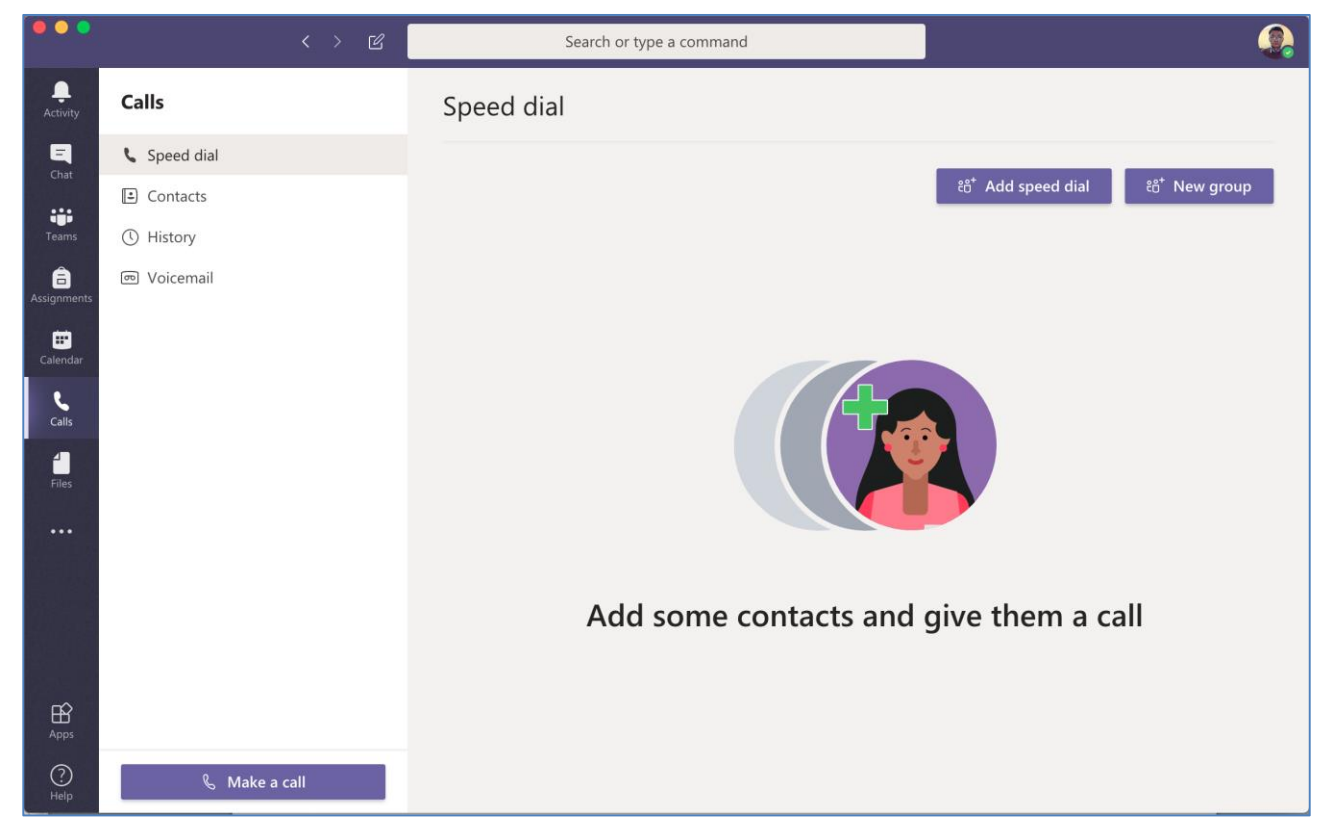

## 9. Quản lý các tệp

MS Teams có thể thực hiện quản lý các tệp liên quan đến tài khoản người dùng và các tệp trên Cloud.

|                      | < > C                                      |      | Search or type a command             |                   |                              |   |
|----------------------|--------------------------------------------|------|--------------------------------------|-------------------|------------------------------|---|
| L<br>Activity        | Files                                      | 📫 М  | icrosoft Teams                       |                   |                              |   |
| <b>–</b><br>Chat     | Views<br>① Recent                          | Туре | Name                                 | Modified <b>^</b> | Location                     | Ö |
| tii<br>Teams         | 📫 Microsoft Teams                          | P    | NCTHANG_BC_Seminar_2020_03_02.p      | 3/5/20            | /sites/DSE-FITA/Shared Doc   |   |
| â                    | $\downarrow$ Downloads                     | ×    | Khoa CNTT _ Ma tran kien thuc ky nan | 3/7/20            | /sites/DSE-FITA/Shared Doc   |   |
| Assignments          | Cloud storage <ul> <li>OneDrive</li> </ul> | ×    | MMT&TTDL_Bang phan tich xac dinh I,  | 3/7/20            | /sites/DSE-FITA/Shared Doc   |   |
| Calendar             |                                            | £    | NCTHANG_Tap_huan_su_dung_MSTea       | Yesterday         | /sites/Tap-huan-gv/Shared    |   |
| Calls                |                                            | P    | NCTHANG_BC_Seminar_2020_03_02.p      | Yesterday         | /sites/ITTraining/Shared Doc |   |
| Files                |                                            | £    | CV-taphuanTeams.pdf                  | Yesterday         | /sites/DSE-FITA/Shared Doc   |   |
|                      |                                            |      |                                      |                   |                              |   |
|                      |                                            |      |                                      |                   |                              |   |
|                      |                                            |      |                                      |                   |                              |   |
| Apps                 |                                            |      |                                      |                   |                              |   |
| ?<br><sub>Help</sub> | + Add cloud storage                        |      |                                      |                   |                              |   |

### Phụ lục:

BỘ NÔNG NGHIỆP VÀ PTNT **Học viện nông nghiệp việt nam**  CỘNG HÒA XÃ HỘI CHỦ NGHĨA VIỆT NAM Độc lập - Tự do - Hạnh phúc

Số:...../.....

Hà Nội, ngày 10 tháng 3 năm 2020

# QUY ĐỊNH VỀ VIỆC SỬ DỤNG HỆ THỐNG OFFICE 365 – VNUA (Đối với cán bộ, sinh viên Học viện)

- 1. Chỉ sử dụng Office 365 VNUA phục vụ công tác.
- Tuyệt đối không sử dụng tài khoản Office 365 VNUA của Học viện cấp để khai thác, lưu trữ các dữ liệu, thông tin không phục vụ công tác đào tạo, nghiên cứu, học tập.
- 3. Không sử dụng tài khoản Office 365 VNUA để tuyên truyền, kích động chống phá Nhà nước, thông tin xuyên tạc đường lối, chủ trương của Đảng và Pháp luật của Nhà nước; Chia sẻ các thông tin có nội dung xấu, tài liệu có bản quyền mà chưa được phép của chủ sở hữu (theo luật chống vi phạm bản quyền); Phát tán các thông tin khi chưa có sự đồng ý của Giám đốc (hoặc người được ủy quyền); Phát tán thư rác hoặc các Email có nội dung không phù hợp.
- Không sử dụng tài Office 365 VNUA của người khác và không để người khác sử dụng tài khoản của mình.
- 5. Bảo vệ mật khẩu tài khoản của mình; không được để lộ mật khẩu cho người khác.
- 6. Khi có yêu cầu đăng ký mới hoặc khôi phục mật khẩu, người dùng điền thông tin vào biểu mẫu, có xác nhận của lãnh đạo đơn vị và gửi về Bộ phận Quản trị mạng– P.215 Nhà Hành chính.
- Khi gặp sự cố về tài khoản Office 365 VNUA phải báo ngay cho Bộ phận Quản trị mạng để kịp thời khắc phục, sửa chữa.

GIÁM ĐỐC

#### Nơi nhận:

- Các đơn vị trực thuộc Học viện;
- Lưu NXB.